# **Upgrade Procedure**

## Step 1. log in to the web admin with maint password (PGM162-FlexBtn3) Step 2. delete all files in web admin

| ipecs                                                | Administrati    | on (s/w          | Upgrade   | System Management | 🚽 Log Out |
|------------------------------------------------------|-----------------|------------------|-----------|-------------------|-----------|
|                                                      | 🛎 [ File System | View ]           |           |                   | <u> </u>  |
| MFIM/UK96M-E.0Dn MAR/09<br>Boot Version-1 0Ai JUL/08 | 🔽 Select All 🤇  | <b>)</b>         |           | Delete            |           |
|                                                      | Delete Select   | File Name        | File Size |                   | 43        |
| © Detabase                                           |                 | zHtmlEnd,dat     | 200       |                   | (4)       |
| 0 Database                                           | <b>V</b>        | Top_over,gif     | 2004      |                   |           |
| © SMDR                                               |                 | Top_off,gif      | 2367      |                   |           |
| ♥ File System                                        |                 | top_logo,gif     | 2466      |                   |           |
| File View & Delete 🧭                                 |                 | top_bg.gif       | 35929     |                   |           |
| File System Information                              |                 | TonRing8,LR9     | 48148     |                   |           |
| 0 Trace                                              | <b>V</b>        | TonRing8,LR8     | 64005     |                   |           |
|                                                      | <b>V</b>        | TonRing8,LR7     | 63967     |                   |           |
| © Gain&Cadence Control                               | <b>V</b>        | TonRing8,LR6     | 61444     |                   |           |
| © Appliances Control                                 |                 | TonRing8,LR5     | 61868     |                   |           |
| © DECT Statistics Feature                            |                 | TonRing8,LR4     | 53861     |                   |           |
| O Device Delete Feature                              |                 | TonRing8,LR3     | 49416     |                   |           |
| o Device Delete Feature                              |                 | TonRing8,LR2     | 63931     |                   |           |
| © Voice Mail Delete                                  |                 | TonRing8,LR1     | 62933     |                   |           |
|                                                      |                 | TonRing8,LR0     | 63781     |                   |           |
|                                                      |                 | style,css        | 365       |                   |           |
|                                                      |                 | station_logo,jpg | 13614     |                   |           |

## Step 3. You must have to upgrade MFIM file first. (e.g) GS96ME0Do.rom

| ipecs                                                | Administration                                     | D<br>S/W Upgrade | System Management | 🚽 Log Out |
|------------------------------------------------------|----------------------------------------------------|------------------|-------------------|-----------|
| MFIM/UK96M-E.0Dn MAR/09<br>Boot Version-1.0Aj JUL/08 | <b>A</b>                                           | File Uplo        | oad !!            |           |
| File Upload (2)                                      | Select Upload File and Wait for Uploading to end!! |                  |                   |           |
| © Upgrade Process                                    | pp-en <mark>.</mark> GS96ME0Do.rom 찾마보기            |                  |                   |           |
| © Upgrade Process View                               | Upload 3                                           |                  |                   |           |

#### Step 4. You must reset MFIM system. Please wait about 2-3 minutes after reset MFIM system.

| ipecs                                                | Administration S/W Upgrade System Management | 뉟 Log Out |  |  |
|------------------------------------------------------|----------------------------------------------|-----------|--|--|
| MFIM/UK96M-E.0Dn MAR/09<br>Boot Version-1.0Aj JUL/08 | File Upload Success !!                       |           |  |  |
| ● File Upload                                        | Reset System                                 |           |  |  |
| © Upgrade Process                                    |                                              |           |  |  |

## Step 5. You have to upload HTML rom file. (e.g – GS96HE0Do.rom)

| Ad                   | ministration | S/W Upgrade Ф             | <u>System</u><br><u>Management</u> | Log Out |       |
|----------------------|--------------|---------------------------|------------------------------------|---------|-------|
|                      |              |                           |                                    |         |       |
|                      |              | Fil                       | e Upload !!                        |         | rig   |
| File Upload (2)      |              | Select Upload File        | and Wait for Uploading to en       | d!!     |       |
| Upgrade Process      |              | ml-en <mark>GS96</mark> H | EODo.rom 찾아보기                      |         |       |
| Upgrade Process View |              | [                         | Upload                             |         |       |
| VSF Prompt Upload    |              |                           | \$ 3                               |         |       |
| VSF SG Up&download   | *            |                           |                                    |         | ~ < > |
|                      |              | footer.htm File Read Fail | ure!!                              |         |       |

Step 6. You don't need to reset MFIM. Press 'F5' key to refresh web admin page. You can see normal web admin page. Troubleshooting guideline about MFIM upgrade

#### Step 1. Please get the http trace.

To set http trace, please enter below string in mon> serial. mon> t s call mon> t s http

DeMerge:: Kernel Flash write [0x00280000] size 65536 DeMerge:: Kernel Flash write [0x00290000] size 65536 DeMerge:: Kernel Flash write [0x002a0000] size 65536 DeMerge:: Kernel Flash write [0x002b0000] size 65536 DeMerge:: Kernel Flash write [0x002c0000] size 52158 DeMerge:: Kernel Flash Update Success!! MergeFileRemove error [2]! DeMerge:: ExtractFromMergedFile - [/mnt/msp/iPECS\_Kernel\_Image] [2411454]file extraction success DeMerge:: Kernel write to the NAND [/mnt/msp/iPECS\_Kernel\_Image] success DeMerge:: ExtractFromMergedFile - [/home/csmencaps.ko] [28560]file extraction success DeMerge:: Merged File [/home/csmencaps.ko] extract success DeMerge:: ExtractFromMergedFile - [/home/devBootEnv.ko] [21912]file extraction success DeMerge:: Merged File [/home/devBootEnv.ko] extract success DeMerge:: ExtractFromMergedFile - [/home/devMisc.ko] [8976]file extraction success DeMerge:: Merged File [/home/devMisc.ko] extract success MergeFileRemove error [2]! DeMerge:: ExtractFromMergedFile - [/home/devNet.ko] file write error [16384=-1] DeMerge:: ExtractFromMergedFile - [/home/devNet.ko] file extraction fail Http redirection to file upfail.htm on socket 177

As you see in above trace, file write error is occurred in /home directory.

#### Step 2. Delete HTML rom file.

So in this case, you have to check if HTML file is existing in /home directory in maint> serial. If you find out HTML file like below capture file, you have to delete HTML rom like below figure.

- 1) Connect maint> serial.
- 2) Enter "dir d" to display /home directory.
- 3) Enter "del d GS97HE0Dk.rom" to delete HTML rom file.

| maint> dir d                                            |             |                |
|---------------------------------------------------------|-------------|----------------|
| file name                                               | size(bytes) | LSAD1shr(attr) |
| LG-Nortel.crt                                           | 583         | frwxrwxrwx     |
| LG-Nortel.pem                                           | 573         | frwxrwxrwx     |
| appsub3                                                 | 11          | frwxrwxrwx     |
| appsub1                                                 | 11          | frwxrwxrwx     |
| appmain                                                 | 11          | frwxrwxrwx     |
| appsub2                                                 | 11          | frwxrwxrwx     |
| cakey.pem                                               | 963         | frwxrwxrwx     |
| prottx                                                  | 11          | frwxrwxrwx     |
| pcatd                                                   | 11          | frwxrwxrwx     |
| protrx                                                  | 11          | frwxrwxrwx     |
| cacert.pem                                              | 3181        | frwxrwxrwx     |
| Makefile                                                | 417         | frwxrwxrwx     |
| _main_app1.rom                                          | 17287000    | frwxrwxrwx     |
| devWatchDog.ko                                          | 3440        | frwxrwxrwx     |
| GS97HE0Dk.rom                                           | 3536252     | frwxrwxrwx     |
| devTwl.ko                                               | 3224        | frwxrwxrwx     |
| devSRAM1.ko                                             | 7112        | frwxrwxrwx     |
| devSEEPROM.ko                                           | 3892        | frwxrwxrwx     |
| devRtc.ko                                               | 3440        | frwxrwxrwx     |
| Press any key to view more!                             |             |                |
| devNet.ko                                               | 183968      | frwxrwxrwx     |
| devMisc.ko                                              | 8976        | frwxrwxrwx     |
| devBootEnv.ko                                           | 21912       | frwxrwxrwx     |
| csmencaps.ko                                            | 28560       | frwxrwxrwx     |
| <pre>&gt;&gt;&gt; Total 23 file(s) exist on disk!</pre> |             |                |
| >>> Total 0 bytes are available on D drive!             |             |                |
| maint> del d GS97HE0Dk.rom                              |             |                |

>>> File was removed!

### Step 3. Upgrade MFIM.

Please follow the operation of "Upgrade Procedure" in above ppt slide. (Upload MFIM rom -> Reset MFIM -> Upload HTML rom)